## ПРАКТИЧЕСКОЕ ЗАДАНИЕ № 3

## Тема 4. Использование современных табличных процессоров в служебной деятельности

## Учебные вопросы:

1. Отработка навыков построения графиков и диаграмм средствами электронных таблиц. Использование «мастера диаграмм».

2. Изучение порядка построения диаграмм: выбор типа и формата диаграммы, выделение области данных, задание «осевых» параметров и надписей, расположение на листе.

3. Отработка практических навыков редактирования и форматирования диаграммы в целом и ее отдельных элементов.

- 1. В своей рабочей папке создайте папку ЗАНЯТИЕ 4.3.
- 2. В папке ЗАНЯТИЕ 4.3 создайте файл Диаграммы.xls

|    | А                                         | В                       | С                                | D                           | E                      |  |  |  |  |  |
|----|-------------------------------------------|-------------------------|----------------------------------|-----------------------------|------------------------|--|--|--|--|--|
| 1  | Журнал регистрации материалов за 2019 год |                         |                                  |                             |                        |  |  |  |  |  |
| 2  | Район                                     | Количество<br>экспертиз | Количество<br>экспертиз<br>по УД | Способствовало<br>раскрытию | Выставлена<br>карточка |  |  |  |  |  |
| 3  | Заводской                                 | 2157                    | 0                                | 105                         | 828                    |  |  |  |  |  |
| 4  | Ленинский                                 | 1727                    | 2                                | 87                          | 595                    |  |  |  |  |  |
| 5  | Московский                                | 2506                    | 1                                | 242                         | 540                    |  |  |  |  |  |
| 6  | Октябрьский                               | 1685                    | 0                                | 106                         | 463                    |  |  |  |  |  |
| 7  | Партизанский                              | 1322                    | 2                                | 54                          | 588                    |  |  |  |  |  |
| 8  | Первомайский                              | 2086                    | 2                                | 52                          | 669                    |  |  |  |  |  |
| 9  | Советский                                 | 1715                    | 1                                | 62                          | 678                    |  |  |  |  |  |
| 10 | Фрунзенский                               | 2782                    | 3                                | 103                         | 931                    |  |  |  |  |  |
| 11 | Центральный                               | 1963                    | 1                                | 76                          | 655                    |  |  |  |  |  |

3. На Листе1 создайте таблицу:

4. Изучите способы построения диаграмм:

1) На **Листе1** постройте плоскую гистограмму с группировкой, отражающую проведенные экспертизы и выставленные карточки по всем районам: Выделите данные, которые необходимо отобразить с помощью диаграммы (диапазон A2:B11 и E2:E11) – Вставка в группе Диаграммы выберите диаграмму нужного типа и ее подтип. Чтобы увидеть все доступные типы диаграмм, нажмите кнопку вставить диаграмму;

2) С помощью набора средств **Работа с диаграммами** можно добавлять в диаграммы различные элементы, например, заголовки или метки данных, а также изменять внешний вид, структуру и формат диаграмм. Измените макет диаграммы на Макет2 (Работа с диаграммами – Конструктор);

3) В поле название диаграммы введите: Статистика проведенных экспертиз;

4) Измените параметры подписей данных, легенды, осей диаграммы

(Работа с диаграммами – Макет);

5) На Отдельном листе (Экспертизы) постройте Объемную круговую диаграмму, отражающую проведенные экспертизы по всем районам: выделите данные (диапазон A2:B11) – Вставка – Круговая;

6) Расположите диаграмму на отдельном листе (Работа с диаграммами – Конструктор – нажмите кнопку Переместить диаграмму, установите переключатель в положение на отдельном листе, введите имя: Экспертизы).

5. Для форматирования элементов диаграммы щелкните 2ЛКМ на элементе диаграммы или ПКМ на выделенном элементе.

Для диаграммы на листе1 установите параметры:

1) Для названия диаграммы

- шрифт Courier,
- размер **15** пт,
- начертание полужирный,
- цвет шрифта зелёный.
- 2) Для легенды и подписей данных:
- шрифт **Таһота**,
- размер 9 **пт**,
- начертание курсив.
- Для ряда данных Количество экспертиз
- Цвет лиловый.
- 3) Для области построения диаграммы:
- цвет фона **оранжевый;**
- цвет линии рамки коричневый.
- 4) для области диаграммы примените текстуру полотно.

6. Для диаграммы на листе Экспертизы установите дополнительные параметры: название диаграммы, легенду справа; подписи данных у вершины, внутри (**Работа с диаграммами** | Макет),

7. На Листе1 измените тип диаграммы на Линейчатую с группировкой (Выделите ЛКМ диаграмму - Работа с диаграммами | Конструктор - нажмите кнопку Изменить тип диаграммы)

8. **На** Листе1 измените тип диаграммы на Гистограмму с группировкой.

9. В диаграмму на Листе1 добавьте ряд данных, характеризующий экспертизы, способствовавшие раскрытию, по всем районам:

Выделите ЛКМ диаграмму, щелкните по ней ПКМ - Выбрать данные нажмите кнопку Добавить – в поле Имя ряда щелкните ЛКМ по кнопке, в таблице щелкните ЛКМ по ячейке D2 (Способствовало раскрытию), щелкните ЛКМ по кнопке условное форматирование; в поле Значения: по щелкните ЛКМ по кнопке условное форматирование, в таблице выделите интервал D2:D11, щелкните ЛКМ по кнопке условное форматирование, нажмите ОК. 10. Для ряда данных, **характеризующего** количество экспертиз, **измените тип диаграммы на** линейчатый: (Щелкните ПКМ на ряде - Изменить тип диаграммы для ряда).

## Дополнительное задание

1. В файле Диаграммы.xls на Листе2 создайте таблицу, диапазон A2:B11 скопируйте с листа 1:

| A                   | В                    | С                   |                    | E           | F      |  |  |  |
|---------------------|----------------------|---------------------|--------------------|-------------|--------|--|--|--|
| Проведено экспертиз |                      |                     |                    |             |        |  |  |  |
| Район               | Количество экспертиз | Судебно-медицинские | Криминалистические | Специальные | Прочие |  |  |  |
| Заводской           | 2157                 | 1254                | 436                | 156         |        |  |  |  |
| Ленинский           | 1727                 | 983                 | 348                | 112         |        |  |  |  |
| Московский          | 2506                 | 1542                | 508                | 178         |        |  |  |  |
| Октябрьский         | 1685                 | 912                 | 338                | 102         |        |  |  |  |
| Партизанский        | 1322                 | 798                 | 264                | 91          |        |  |  |  |
| Первомайский        | 2086                 | 1224                | 416                | 145         |        |  |  |  |
| Советский           | 1715                 | 1028                | 345                | 104         |        |  |  |  |
| Фрунзенский         | 2782                 | 1682                | 568                | 192         |        |  |  |  |
| Центральный         | 1963                 | 1312                | 402                | 136         |        |  |  |  |
| Всего               |                      |                     |                    |             |        |  |  |  |

2. Выполните необходимые расчеты.

3. На Листе2 постройте плоскую гистограмму с группировкой, отражающую проведенные судебно-медицинские и криминалистические экспертизы по всем районам. Диаграмма должна содержать подписи значений осей, названия осей, линии сетки основные, легенду, подписи данных.

4. Для диаграммы на Листе 2:

1) Ряд данных, характеризующий проведенные криминалистические экспертизы, представьте в виде линейчатой диаграммы.

2) Измените цвет ряда данных, характеризующего проведенные судебно-медицинские экспертизы, на бирюзовый

5. На отдельном листе (переименуйте в Структура) постройте круговую диаграмму, характеризующую структуру проведенных экспертиз различных видов.

6. Для диаграммы на листе Структура:

1) Для названия диаграммы, легенды и подписей данных установите:

- шрифт Aria1,
- размер 13 пт,
- цвет шрифта тёмно-синий.

2) Для области диаграммы примените фон градиентную заливку Океан, тип штриховки – от центра.